# Bevakning/rättning av avvisade skördarmätningar

Versionsnummer 1.3

Senast uppdaterad: 2020-11-11

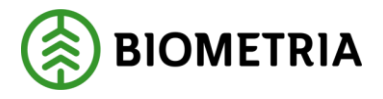

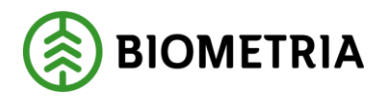

2020-11-11

# **1** Revisionshistorik

Revisionshistoria för handboken Bevakning/rättning av avvisade skördarmätningar.

Vid ändring av revisionshistoria ska även version och datum på första sidan samt datum i sidfoten uppdateras.

| Version | Ändring                                                                            | Datum      | Signatur |
|---------|------------------------------------------------------------------------------------|------------|----------|
| 1.0     | Dokumentet skapat                                                                  | 2011-04-06 |          |
| 1.1     | SDC ändrat till Biometria samt justeringar<br>i skördarmätningarnas innehåll       | 2020-01-22 | САМО     |
| 1.2     | Kompletterat utsökning av avvisade<br>skördarmätningar, info om<br>avvisningskoder | 2020-10-16 | САМО     |
| 1.3     | Justerat information om rättning av<br>stockdata                                   | 2020-11-11 | САМО     |
|         |                                                                                    |            |          |
|         |                                                                                    |            |          |
|         |                                                                                    |            |          |
|         |                                                                                    |            |          |
|         |                                                                                    |            |          |
|         |                                                                                    |            |          |

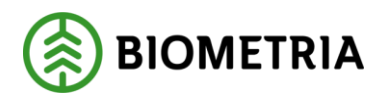

2020-11-11

# Innehållsförteckning

| 1 | Rev  | risionshistorik                                  | 1  |
|---|------|--------------------------------------------------|----|
| 2 | Beh  | lörighet att rätta/korrigera skördarmätningar    | 3  |
| 3 | Bev  | akning av avvisade skördarmätningar              | 3  |
|   | 3.1  | Förteckning Avvisad                              | 3  |
|   | 3.2  | Avlämnat/avvisat                                 | 4  |
| 4 | Rät  | tning av avvisade skördarmätningar               | 5  |
| 5 | Avv  | risningskoder                                    | 5  |
|   | 5.1  | Exempel på avvisningskoder och förslag på åtgärd | 6  |
| 6 | Exe  | mpel på uppgifter i skördarmätningen             | 7  |
|   | 6.1  | Huvudinformation samt fliken ID                  | 7  |
|   | 6.2  | Fliken Allmänt                                   | 8  |
|   | 6.3  | Fliken Stockdata                                 | 8  |
|   | 6.3. | 1 Ändring av sortiment i fliken Stockdata        | 10 |
|   | 6.4  | Fliken Travdata                                  | 10 |
|   | 6.4. | 1 Ändring av sortiment i fliken Travdata         | 10 |
|   | 6.5  | Fliken Läge/Ursp                                 | 11 |
|   | 6.6  | Fliken Transport                                 | 12 |
|   |      |                                                  |    |

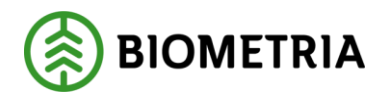

2020-11-11

# 2 Behörighet att rätta/korrigera skördarmätningar

När matchning mellan skördarrapporterat data och virkesorderuppgifter inte lyckats så blir skördarmätningen avvisad. Resultat av skördarrapporterade mätningar som blir avvisade i VIOL går inte att se i exempelvis VIS och PRINS. Avvisade skördarmätningar bör därför rättas i VIOL. För att kunna rätta avvisade skördarmätningar alternativt korrigera godkända skördarmätningar krävs speciell behörighet. Denna behörighet administreras av Biometria och beställs via Biometrias support tfn: 010-228 59 00 alternativt via e-post: access.support@biometria.se

OBS! För att kunna rätta flera avvisade skördarmätningar samtidigt krävs speciell behörighet i VIOL som avser massrättning.

## 3 Bevakning av avvisade skördarmätningar

Det finns olika sätt att söka fram avvisade skördarmätningar i VIOL; antingen via funktionen Förteckning Avvisad eller via funktionen Avlämnat/avvisat i VIS.

### 3.1 Förteckning Avvisad

- Logga in i VIOL
- Klicka på Tjänster

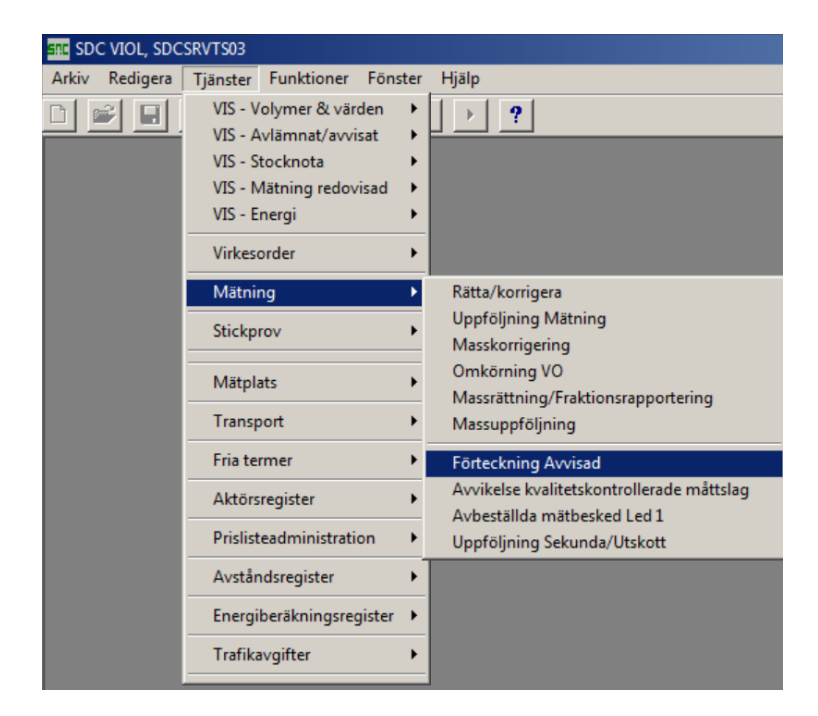

- Välj Mätning-Förteckning Avvisad. Ange din huvudkod i fältet Virkesorderansvarig. För skördardata finns möjlighet att söka avvisade skördarmätningar på internt nummer under förutsättning att virkesordern finns i VIOL. Annars används sökning på internt nummer 00000 vid avvisningskod 110 – virkesorder saknas.
- Ange VMF 60 för att söka direkt på filinsända skördarmätningar eller VMF 77 för att söka på skördarmätningar insända via Rapp.
   OBS! Utsökning på maskinnummer kan göras genom att dessutom ange 1 samt maskinnumret i fältet Mätplats/Avlämningsplats.
   Möjlighet finns även att söka på mätsyfte 3 (sortiment och trädslag enligt

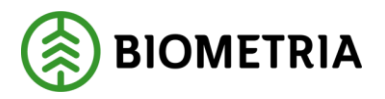

2020-11-11

apteringsprislistan) eller mätsyfte 6 (stammar per brösthöjdsdiameterklass och trädslag) och detta avser skördarmätningar oavsett hur de rapporterats in. För skördarinsändningar via Rapp kan endast mätsyfte 3 anges.

- Bocka ur Förteckning över Delmätningar
- Klicka på 🚺 eller tryck Ctrl+U för att få fram larmlistan.

| Ē | ne SDC VIOL, SDCSRVTS0          | 3 - [Avvisade mätningar, Förteckning 2] |                               |
|---|---------------------------------|-----------------------------------------|-------------------------------|
| E | 🕉 Arkiv Redigera Tj             | änster Funktioner Fönster Hjälp         |                               |
| [ |                                 | × m : b ?                               |                               |
|   |                                 | Ur <u>v</u> al                          | Resultat                      |
|   | Vmf/Distrikt/Mätlag:            | 60                                      |                               |
|   | Mätplats/Avlämningsplats:       |                                         | - Förteckning över            |
|   | Mätsyfte:                       |                                         | 🔲 Delmätningar                |
|   | Mätmetod:                       |                                         | 🔽 ID-handlingar               |
|   | Virkesorder:                    |                                         | I▼ RTV-mätningar              |
|   | Virkesorderansvarig:            | 08885 BOLAGSSKOGEN AB                   | Flisprovsmätningar            |
|   | Inmedia:                        |                                         | MO-mätningar                  |
|   | Terminal:                       |                                         | Jämför med<br>utredovisade mr |
|   | Kollektiv:                      |                                         |                               |
|   | Redovisningsnummer:             | From - Tom:                             |                               |
|   | Avvkod:                         | 📄 📄 📄 🗖 Sök ej på                       |                               |
|   | Mätdatum<br>From - Tom:         |                                         |                               |
|   | Avvisningsdatum:<br>From - Tom: |                                         |                               |
|   | Mottpl:                         |                                         |                               |

### 3.2 Avlämnat/avvisat

- Logga in i VIOL
- Klicka på Tjänster

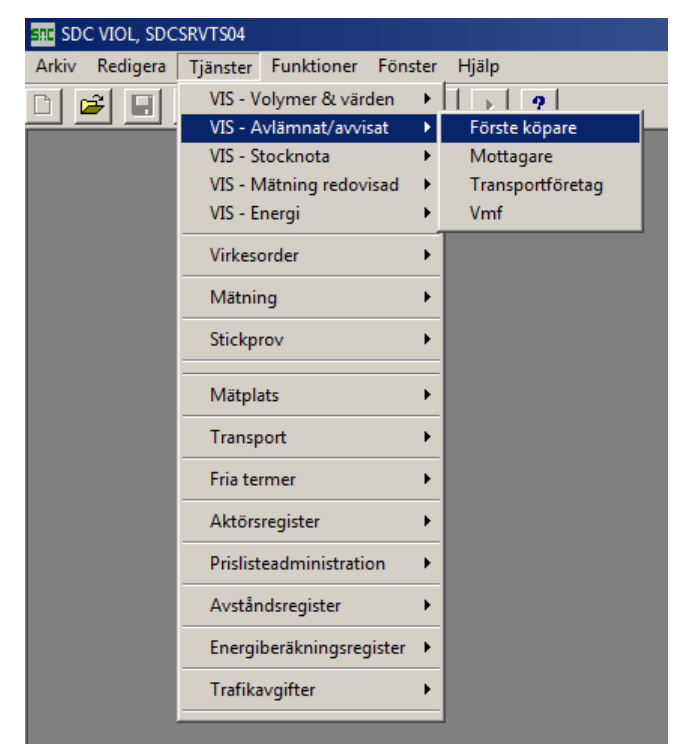

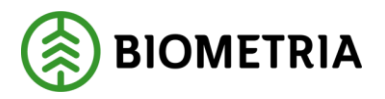

2020-11-11

- Välj VIS-Avlämnat/avvisat-Förste köpare.
   För skördardata finns möjlighet att söka avvisade skördarmätningar på internt nummer under förutsättning att virkesordern finns i VIOL. Annars används sökning på internt nummer 00000 vid avvisningskod 110 – virkesorder saknas.
- Välj Alla mätsyften i fältet Mätsyfte
   Ev. avvisade skördarmätningar visas längst upp i listan. Skördarmätningarnas mätsyften är 3 (sortiment och trädslag enligt apteringsprislistan) och 6 (stammar per brösthöjdsdiameterklass och trädslag) så ett annat sätt att söka fram dessa är att söka direkt på mätsyftet.
- Klicka i rutan Markera all detaljinformation
- Klicka på ! eller tryck Ctrl+U för att få fram larmlistan

| SDC VIOL, SDC                                                  | CSRVTS01                                   |                                                                                      |
|----------------------------------------------------------------|--------------------------------------------|--------------------------------------------------------------------------------------|
| Arkiv Redigera                                                 | Tjänster Funktioner Fönster Hjälp          |                                                                                      |
|                                                                | / 2 / 2 / 2 / 2                            |                                                                                      |
| <table-of-contents> Förste köpare</table-of-contents>          | ; avlämnat/avvisat 1                       | X                                                                                    |
| Ur <u>v</u> a                                                  | al Resultat                                |                                                                                      |
| Datum<br>from-tom:<br>Förste köpare/<br>V0ansv.:<br>Mottagare: | 20200101 20200102<br>08885 BOLAGSSKOGEN AB | Detaljinformation<br>Ursprung<br>Mottagningsplats<br>Avlastningsplats<br>Urspractive |
| Mottagn. plats:                                                |                                            | Redovisningsnummer     Mätmetod     Virkesordernummer                                |
| Ursprung:<br>Leverantör:                                       | Virkesorderlarm                            | I⊄ Felkod                                                                            |
| Felkod:<br>Virkesordernr:                                      |                                            | Datum                                                                                |
| Redovisningsnr:<br>Mätsyfte:                                   | Alla mätsyften                             | elat sortiment:                                                                      |
| Mätmetod:                                                      | Alla mätmetoder                            |                                                                                      |

I larmlistan är skördarmätningar de mätningar där mottagningsplats (Mottpl) börjar på 01. De följande fyra sista siffrorna är maskinnummer.

# 4 Rättning av avvisade skördarmätningar

- Dubbelklicka på den rad du vill rätta (Om du sökt via funktionen Avlämnat/Avvisat väljer du Mätning och klickar på OK).
- Rätta felaktiga uppgifter i skördarmätningen
- Klicka på Spara-knappen

Mer information om rättning av avvisade mätningar finns på Violweb: VIOL-Kvantiteter-Handböcker-Rätta, korrigera och makulera mätning.

OBS! En avvisad skördarmätning som makuleras kan inte återskapas i VIOL.

# 5 Avvisningskoder

Förklaring till avvisningskoder finns under fliken Allmänt i skördarmätningen eller på Violweb: VIOL-Kvantiteter-Handböcker-Huvudbok för kvantiteter-Förteckning över felkoder, flik 4.

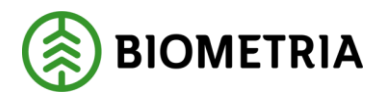

2020-11-11

OBS! Om felaktiga uppgifter skickas från maskinen är det också viktigt att se till att maskinen börjar skicka rätt uppgifter för att undvika avvisade skördarmätningar framåt sett.

### 5.1 Exempel på avvisningskoder och förslag på åtgärd

#### 110 Virkesorder saknas

Avvisade skördarmätningar kan inte redovisas förrän virkesorder finns i VIOL.

#### 111 Sortiment, trädslag avviker virkesorder

Kontrollera att inrapporterad sortimentskod överensstämmer med virkesorderrad. Kontrollera även status på virkesorderns rader.

#### 114 Virkesorder makulerad

Kontrollera om skördarmätningarna ska redovisas mot virkesordern. Om ja; aktiva virkesorderrader måste finnas. Om nej; ska volymerna redovisas mot annat virkesordernummer eller ska de makuleras? Kontrollera om mätdatum (spardatum) är rimligt.

#### 116 Giltiga virkesorderrader saknas

Komplettera virkesorder med ny rad alternativt klarmarkera virkesorderrader.

#### 130 Mottagningsplats avviker virkesorder

Kontrollera om skördarmätningen innehåller rätt kombination av sortiment och mottagningsplats. Om ja; justera virkesorderrad så att redovisning kan ske. Om nej; justera skördarmätning så den stämmer överens med virkesorderrad. Se till att maskinen skickar rätt uppgifter.

#### 134 Mottagare fel

Kontrollera t.o.m. datum i sista affärsledet.

#### 250 Mätdatum fel i mätning

Avvisad skördarmätning har ett mätdatum (spardatum) som är äldre än 3 månader. Kan även bero på att det är fel datum i maskinen eller att klockan går för fort i maskinen. Tidsuppgifter ser du i skördarmätningens Transportflik där fältet Ankom visar spardatum och Avgick insändningsdatum. Märks speciellt vid insändningar gjorda runt midnatt då mätdatum (spardatum) kan ha hunnit bli nästa dag pga. att klockan går för fort. Detta orsakar avvisade skördarmätningar och 2 dygns fördröjning av redovisning, ingen rättning behöver ske i detta fall.

#### 311 Sortiment/trädslag/kvalitet fel

Kontrollera att sortimentskod (SSTEK) är en giltig VIOL-kod.

Om sortimentskod saknas i filen visas detta som 00 i sortimentsfältet i skördarmätningen. För att utreda detta vidare måste innehållet i filen kontrolleras. Sortimentskod saknas för hpr-fil: ProductInfo, pri-fil: variabel 121 typ 2. Vid behov; kontakta Biometrias support för hjälp med detta.

#### Felkod 326 Delmätning saknas

Beror på att stockdata saknas pga. att det inte processats färdigt i VIOL. Om skördarlarm kvarstår mer än ett dygn; kontakta Biometrias support.

#### Felkod 327 Delmätning avvisad

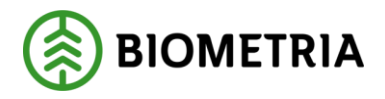

2020-11-11

Betyder att det är något fel i stockdatat. Dubbelklicka på delmätningsnummer så visas stockdatat. Där finns felkod och beskrivning på vad som är fel.

# 6 Exempel på uppgifter i skördarmätningen

Observera att det inte är alla uppgifter i en skördarmätning som kan rättas alternativt korrigeras!

### 6.1 Huvudinformation samt fliken ID

| SDC VIOL, SDCSRVTS01 - [Rätta/korrig                                                                                                    | era mätning 2]                                           |                                                                                                    |
|----------------------------------------------------------------------------------------------------|----------------------------------------------------------|----------------------------------------------------------------------------------------------------|
| 🛱 Arkiv Redigera Tjänster Funktio                                                                                                    | ner Fönster Hjälp                                        |                                                                                                    |
| <u>d 🖻 🗉 🗿 🗙 🖄 !</u>                                                                                                    | <u>≜</u> <u>}</u> <u>?</u>                               |                                                                                                    |
| Bnr: 67545898 Gen: Delm: Dubbl: 0                                                                                                    | 00 MS: 3 nMedia: 01 AvvDat: 2019                         | 1204 AvvKoder: 130                                                                                                |
| Rätta C Korrigera SSTEKO:                                                                                                    | Säljare: 08885 00000 VDansv: 08885 1                     | 3000 Ing SS: 0120                                                                                                 |
| Allmänt                                                                                                    | <u>I</u> D                                               | Iravdata                                                                                                    |
| VMF         In         D         MLag         MätDat         Omr         Mpl           60         00         0         168         20191204         1150                             | Nr MottPl Mott Intnr Märke OrderDat<br>3 893110 20191203 | Koll         StpNr         SM         *Omf         *MM         *Msl           0000         0         2         55 |
| Virkesorder Vog PkodM LevM LevKod<br>34434074 03                                                                                                    | LevNr Ursp Uppd LKF BI *Vskydd /                         | AvvÅr FällV Bark AvvSk<br>2019 49 0 0                                                                             |
| Delmätningar           DelM AntSt Avv PrelVol OK           1         1           2         -           3         -           4         -           5         -           6         - | Mätande företag Regelverk<br>Regelverk 1 Mätplats 011503 | Mätombud Omrtal<br>Tall/Barr<br>Gran<br>Övrigt                                                                    |
| - Makulering<br>Begärd av:<br> <br>Fritext:                                                                                                    |                                                          |                                                                                                    |

| Rnr             | Redovisningsnummer. Skapas vid inrapportering.                                                                                                    |
|-----------------|----------------------------------------------------------------------------------------------------|
|                 | Vanligen skapas ett redovisningsnummer per sortiment och mottagningsplats                                                                                                    |
|                 | (vissa undantag finns)                                                                                                    |
| MS              | Mätsyfte (3 för sortiment och trädslag enligt apteringsprislistan eller 6 för stammar per brösthöjdsdiameterklass och trädslag)                                                                                                    |
| AvvKoder        | Avvisningskoder (förklaring finns under fliken Allmänt i skördarmätningen eller<br>på Violweb: VIOL-Kvantiteter-Handböcker-Huvudbok för kvantiteter-Förteckning<br>över felkoder, flik 4).                                                                                                    |
| Säljare         | Huvudkod och internnummer. Förste köpare från virkesordern. För filinsänt<br>skördardata visas huvudkod för uppdragsgivare som är vald i insändnings-<br>programmet Sender XC.                                                                                                    |
| Ing SS          | Ingående sortiment och trädslag                                                                                                    |
| VMF             | 60 (filinsänt) eller 77 (rapporterat via Rapp)                                                                                                    |
| MätDat          | Filinsändning: spardatum i skördarfilen                                                                                                    |
| MplNr<br>MottPl | Rapportering via Rapp: när skördarmätningen skapades hos Biometria<br>Maskinnummer. 1 (skog) + de fyra sista siffrorna i maskinnumret.<br>Mottagningsplats. Om skördarmätningen är odestinerad innehåller fältet 020000<br>(bilväg). Om mätningen är destinerad visas mottagningsplats från inskickad<br>skördarfil eller enligt virkesorderrad (för rapportering gjord via Rapp). |
| OrderDat        | Filinsändning: startdatum för objektet<br>Rapportering via Rapp; virkesorderns orderdatum (visas i skördarmätningen i<br>Redovisad mätning i VIS)                                                                                                    |

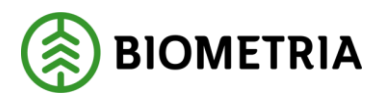

2020-11-11

| SM          | Slutmätt                                                                         |
|-------------|----------------------------------------------------------------------------------|
|             | Filinsändning: Om det finns ett slutdatum i insänd skördarfil sätts 1 i          |
|             | skördarmätningen                                                                 |
|             | Rapportering via Rapp: Om slutskördat angivits i Rapp sätts 1 i skördarmätningen |
| MM          | Mätmetod är 2 (stockmätning) eller 5 (bedömning av volym och fastvolym %)        |
|             | beroende på vilka typer av mätningar som skapats från insändningen               |
| Msl         | Måttslag 55 (m3fub)                                                              |
| Virkesorder | Rapporterat virkesordernummer                                                    |
| FällV       | Veckonummer från filens spardatum                                                |
| Delm        | Delmätning. Innehåller uppgifter om stockar alternativt stammar                  |

### 6.2 Fliken Allmänt

Här visas förklaring till avvisningskoderna.

| 5! | sdC                                       | VIOL     | , SDCSR\              | /TS01 - [Rätt | a/korrig | jera mätning 2                | 2]      |                     |                   |                         |                |      |      |   |          |  |
|----|-------------------------------------------|----------|-----------------------|---------------|----------|-------------------------------|---------|---------------------|-------------------|-------------------------|----------------|------|------|---|----------|--|
| 6  | 3- Ark                                    | iv F     | Redigera              | Tjänster      | Funktio  | iner Fönster                  | Hjälp   | p                   |                   |                         |                |      |      |   |          |  |
|    | 1                                         | <u> </u> |                       | X             | 1        | 1                             | •       | ?                   |                   |                         |                |      |      |   |          |  |
| R  | nr: 67                                    | 54589    | 8 Gen:                | Delm:         | Dubbl:   | 00 × <sub>MS:</sub> 3 Ir      | nMedia: | 01 Av               | vDat 🛛            | 20191204                | АууКо          | der: | 130  |   |          |  |
| 6  | Rätta                                     | а О К    | orrigera <sup>!</sup> | SSTEKO:       |          | Säljare: 08885                | 0000    | 10 VOansv:          | 08885             | 13000                   | Ing SS         | :    | 0120 |   |          |  |
| Í  |                                           |          | Alim                  | änt           | ľ        |                               | ĪD      |                     | Ϋ́                |                         | Ī              | avda | ta   |   | $\gamma$ |  |
|    |                                           |          |                       |               |          |                               |         |                     |                   |                         |                |      |      |   |          |  |
|    | Deliv                                     | eryme    | ssagenr:              |               |          |                               | Änd     | trad av:            |                   | <br>Term                | ninal: FT/     | 4G   |      | _ |          |  |
|    |                                           | -        |                       |               |          |                               |         |                     |                   |                         |                |      |      |   |          |  |
|    |                                           | Rad      | Avvkod                | MätenhetNr    |          | AvvText                       |         | RegelNr             | Avvisn            | ingskomple              | ement          |      |      | _ |          |  |
|    | 1                                         | Rad<br>1 | Avvkod<br>130         | MätenhetNr    | Mottagn  | AvvText<br>. plavvik, virke   | sorder  | RegelNr<br>VT14C1NX | Avvisn<br>Bäst VO | ingskomple<br>RAD: 01 H | ement<br>IKODM |      |      |   |          |  |
|    | 1                                         | Rad<br>1 | Avvkod<br>130         | MätenhetNr    | Mottagn  | AvvText<br>. plavvik, virke   | sorder  | RegelNr<br>VT14C1NX | Avvisn<br>Bäst VO | ingskomple<br>RAD: 01 H | ement<br>IKODM |      |      |   |          |  |
|    | 1                                         | Rad<br>1 | Avvkod<br>130         | MätenhetNr    | Mottagn  | AvvText<br>. plavvik, virke   | sorder  | RegelNr<br>VT14C1NX | Avvisn<br>Bäst VO | ingskomple<br>RAD: 01 H | ement<br>IKODM |      |      |   |          |  |
|    | 1<br>2<br>3<br>4<br>5                     | Rad<br>1 | Avvkod<br>130         | MätenhetNr    | Mottagn  | AvvText<br>1. plavvik, virke  | sorder  | RegelNr<br>VT14C1NX | Avvisn<br>Bäst VO | ingskomple<br>RAD: 01 H | ement<br>IKODM |      |      |   |          |  |
|    | 1<br>2<br>3<br>4<br>5<br>6                | Rad<br>1 | Avvkod<br>130         | MätenhetNr    | Mottagn  | AvvText<br>1. pl avvik, virke | sorder  | RegelNr<br>VT14C1NX | Avvisn<br>Bäst VO | ingskomple<br>RAD: 01 H | ement<br>IKODM |      |      |   |          |  |
|    | 1<br>2<br>3<br>4<br>5<br>6<br>7           | Rad<br>1 | Avvkod<br>130         | MätenhetNr    | Mottagn  | AvvText<br>. plavvik, virke   | sorder  | RegelNr<br>VT14C1NX | Avvisn<br>Bäst VO | ingskomple<br>RAD: 01 H | ement<br>IKODM |      |      |   |          |  |
|    | 1<br>2<br>3<br>4<br>5<br>6<br>7<br>8      | Rad<br>1 | Avvkod<br>130         | MätenhetNr    | Mottagn  | AvvText<br>. pl avvik, virke  | sorder  | RegelNr<br>VT14C1NX | Avvisn<br>Bäst VO | ingskomple<br>RAD: 01 H | ement<br>IKODM |      |      |   |          |  |
|    | 1<br>2<br>3<br>4<br>5<br>6<br>7<br>8<br>9 | Rad<br>1 | Avvkod<br>130         | MätenhetNr    | Mottagn  | AvvText<br>. pl avvik, virke  | sorder  | RegelNr<br>VT14C1NX | Avvisn<br>Bäst VO | ingskomple<br>RAD: 01 H | ement          |      |      |   |          |  |

### 6.3 Fliken Stockdata

För att öppna fliken Stockdata i en avvisad skördarmätning dubbelklickar du på rad 1 för Delmätningar i ID-fliken. Då visas stockdatadetaljer.

OBS! Det är endast Biometria som kan öppna fliken Stockdata och rätta stockdata i en avvisad skördarmätning. Kontakta Biometrias support om du behöver rätta avvisat stockdata.

| Del | mätning | jar   |     |        |    |   |
|-----|---------|-------|-----|--------|----|---|
|     | DelM    | AntSt | Avv | PreNol | OK | - |
| 1   | 1       | 25    |     | 0      |    |   |
| 2   |         |       |     |        |    |   |
| 3   |         |       |     |        |    |   |
| 4   |         |       |     |        |    |   |
| 5   |         |       |     |        |    |   |
| 6   |         |       |     |        |    | - |

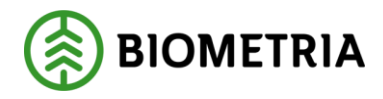

2020-11-11

| 50 | SDC       | VIOL, SDCSF          | RVTS01 - [R        | ätta/korrig          | jera mi        | ätning 2       | ]    |       |               |               |           |            |          |        |          |               |                   |
|----|-----------|----------------------|--------------------|----------------------|----------------|----------------|------|-------|---------------|---------------|-----------|------------|----------|--------|----------|---------------|-------------------|
| 6  | - Arki    | v Redigera           | a Tjänster         | - Funktio            | oner           | Fönster        | H    | jälp  |               |               |           |            |          |        |          |               |                   |
| С  | 1 🖻       |                      |                    | <b>#</b>             | 睝              | •              | •    |       | ?             |               |           |            |          |        |          |               |                   |
| R  | nr: 675   | 45898 Gen:           | Delm:              | Dubbl:               | 00 ×M          | S: 🗌 lr        | Med  | tia:  | 76            | AvvDat        | 20191204  | AvvK       | oder: 29 | 3      |          |               |                   |
| ø  | Rätta     | C Korrigera          | SSTEKO:            |                      | Säljare        | e 📃            | Т    |       | VOar          | isv:          |           | _<br>Ing S | S: 01    | 20     |          |               |                   |
| 1  |           | Aļlr                 | nänt               | γ                    |                |                |      | ĪD    |               |               | γ         | ]          | [ravdata |        |          |               | <u>S</u> tockdata |
|    | VMF<br>60 | In D Inm 1<br>0 76 1 | MLag Mä<br>68 2019 | tDat Av<br>1204 201: | •vDat<br>91204 | T Mpl<br>1 150 | Virk | esoro | ler Ani<br>25 | tSt AngS<br>0 | t Termina | 1          | ID       |        |          | Bark%<br>00,0 |                   |
|    |           | Ursp. Nr             | SSTEKO             | BT Längd             | TDian          | n RDian        | LA   | DN    | AVol          | Rötyta        | Volym     | MAK        | Vmf/0K   | Makmpl | Objektnr | AvvKod        |                   |
|    | 1         | 10001                | 012000             | 372                  | 181            | 180            | 4    | 0     | 0             | ,             | 0,1130    |            |          |        |          |               |                   |
|    | 2         | 10002                | 012000             | 490                  | 181            | 180            | 2    | 0     | 0             |               | 0,1527    |            |          |        |          |               |                   |
|    | 3         | 10003                | 012009             | 431                  | 211            | 200            | 3    | 0     | 0             |               | 0,1680    |            |          |        |          |               |                   |
|    | 4         | 10004                | 012000             | 430                  | 190            | 180            | 2    | 0     | 0             |               | 0,1468    |            |          |        |          |               |                   |
|    | 5         | 10005                | 012000             | 551                  | 214            | 200            | 3    | 0     | 0             |               | 0,2402    |            |          |        |          |               |                   |
|    | 6         | 10006                | 012000             | 310                  | 185            | 180            | 2    | 0     | 0             |               | 0,0948    |            |          |        |          |               |                   |
|    | 7         | 10007                | 012000             | 311                  | 183            | 180            | 3    | 0     | 0             |               | 0,0920    |            |          |        |          |               |                   |
|    | 8         | 10008                | 012000             | 311                  | 185            | 180            | 3    | 0     | 0             |               | 0,0943    |            |          |        |          |               |                   |
|    | 9         | 10009                | 012000             | 311                  | 181            | 180            | 3    | 0     | 0             |               | 0,0965    |            |          |        |          |               |                   |
|    | 10        | 10010                | 012000             | 370                  | 186            | 180            | 2    | 0     | 0             |               | 0,1163    |            |          |        |          |               |                   |
|    | 11        | 10011                | 012000             | 431                  | 190            | 180            | 3    | 0     | 0             |               | 0,1458    |            |          |        |          |               |                   |
|    | 12        | 10012                | 012000             | 310                  | 180            | 180            | 2    | 0     | 0             | ,             | 0,0902    |            |          |        |          |               |                   |
|    | 13        | 10013                | 012000             | 430                  | 188            | 180            | 2    | 0     | 0             | ,             | 0,1335    |            |          |        |          |               |                   |
|    | 14        | 10014                | 012000             | 550                  | 185            | 180            | 2    | 0     | 0             |               | 0,1964    |            |          |        |          |               |                   |
|    | 15        | 10015                | 012000             | 551                  | 238            | 220            | 3    | 0     | 0             |               | 0,2982    |            |          |        |          |               |                   |
|    | 16        | 10016                | 012000             | 550                  | 199            | 180            | 2    | 0     | 0             |               | 0,2075    |            |          |        |          |               |                   |
|    | 17        | 10017                | 012009             | 312                  | 191            | 180            | 4    | 0     | 0             | ,             | 0,1084    |            |          |        |          |               |                   |
|    | 18        | 10018                | 012000             | 490                  | 180            | 180            | 2    | 0     | 0             | ,             | 0,1610    |            |          |        |          |               |                   |
|    | 19        | 10019                | 012009             | 430                  | 220            | 220            | 2    | 0     | 0             | ,             | 0,1969    |            |          |        |          |               |                   |
|    | 20        | 10020                | 012000             | 372                  | 188            | 180            | 4    | 0     | 0             |               | 0,1221    |            |          |        |          |               |                   |
|    | 21        | 10021                | 012000             | 310                  | 182            | 180            | 2    | 0     | 0             | ,             | 0,0989    |            | 3        |        |          |               |                   |
|    | 22        | 10022                | 012009             | 430                  | 203            | 200            | 2    | 0     | 0             | ,             | 0,1648    |            | 3        |        |          |               |                   |
|    | 23        | 10023                | 012009             | 371                  | 208            | 200            | 3    | 0     | 0             | ,             | 0,1515    |            |          |        |          |               |                   |
|    | 24        | 10024                | 012000             | 370                  | 190            | 180            | 2    | 0     | 0             | ,             | 0,1186    |            | 3        |        |          |               |                   |
|    | 25        | 10025                | 012009             | 491                  | 188            | 180            | 3    | 0     | 0             |               | 0,1567    |            |          |        |          |               |                   |

För att navigera tillbaka från Stockdatafliken till ID-fliken klickar du på ID-knappen.

| VMF 60 | Filinsändning                                                                                                    |
|--------|----------------------------------------------------------------------------------------------------|
| MätDat | Spardatum i den insända filen                                                                                                    |
| Т      | Första siffran i det fyrsiffriga maskinnumret                                                                                                  |
| Mpl    | Andra till fjärde siffran i det fyrsiffriga maskinnumret                                                                                       |
| AntSt  | Antal stockar för mätsyfte 3, antal stammar för mätsyfte 6                                                                                     |
| SSTEKO | Inrapporterat sortiment, trädslag, egenskapskod, kvalitet och ev. manuellt kap<br>(orsakskod 9)                                                |
| Längd  | För mätsyfte 3: stockens längd                                                                                                    |
|        | För mätsyfte 6: stammens längd upp till toppkapet                                                                                              |
| TDiam  | Stockens toppdiameter för mätsyfte 3, brösthöjdsdiameter för mätsyfte 6                                                                        |
| RDiam  | För mätsyfte 3: för timmersortiment stockens diameterklass enligt                                                                              |
|        | apteringsinstruktionen. För oklassade bitar närmast underliggande hel centimeter.                                                              |
|        | För mätsyfte 6: brösthöjdsdiameterklass som stammen tillhör. Klassgränser om 2<br>cm bestämda av Biometria.                                    |
| LA     | För mätsyfte 3: för timmersortiment skillnaden mellan stockens verkliga längd och längdklassen i apteringsinstruktionen uttryckt i centimeter. |
|        | För mätsyfte 6: ingen betydelse                                                                                                    |
| Avol   | För mätsyfte 3: ingen betydelse                                                                                                    |
|        | För mätsyfte 6: stamfelsved uttryckt i enheter om 0,025 m3fub. Redovisas enbart                                                                |
|        | på tall och gran.                                                                                                    |
| Volym  | För mätsyfte 3: stockvolym i m3fub enligt skördarens mätning. M3toub-volymen                                                                   |
|        | beräknas i VIOL genom att använda stockens längd och toppdiameter.                                                                             |
|        | För mätsyfte 6: stamvolym uttryckt i m3fub upp till toppkap enligt skördaren<br>(volymen på stammens ingående delar summeras).                 |

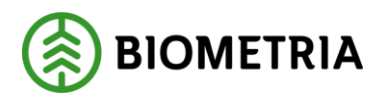

2020-11-11

#### 6.3.1 Ändring av sortiment i fliken Stockdata

Ändring av sortiment i avvisat stockdata kan endast utföras av Biometria. Kontakta Biometrias support om du behöver ändra sortiment i avvisat stockdata.

- Dubbelklicka på rad 1 för Delmätningar i ID-fliken. Då visas stockdatadetaljer.
- Fyll i det felaktiga sortimentet som du vill ändra i fältet "SSTEKO" och sedan vilket sortiment det ska ändras till i fältet "Ändras till SSTEKO". *OBS! Om du endast vill ändra SSTE och behålla koder för K och O så använder du \* i stället i dessa positioner. Tänk på att manuella kap redovisas som SSTEK9.*
- Klicka sedan på Ändra
- Klicka på Spara-knappen

När inga fel kvarstår kopplas stockdatat ihop med ID-handlingen och skördarmätningen redovisas.

### 6.4 Fliken Travdata

| SDC VIOL, SDCSRV    | TS01 - [Rä                                       | tta/kor  | rrigera r                                                                                                    | mätning i   | ]        |        |               |              |         |        |         |        |        |      |               |                                              |          |
|---------------------|--------------------------------------------------|----------|----------------------------------------------------------------------------------------------------|-------------|----------|--------|---------------|--------------|---------|--------|---------|--------|--------|------|---------------|----------------------------------------------|----------|
| 🔁 Arkiv Redigera    | Arkiv Redigera Tjänster Funktioner Fönster Hjälp |          |                                                                                                    |             |          |        |               |              |         |        |         |        |        |      |               |                                              |          |
|                     |                                                  | <u> </u> | !<br><u> </u> <sup> </sup> <sup> </sup> <sup> </sup> <sup> </sup> <sup> </sup> <sup> </sup> <sup> </sup> <sup> </sup> <sup> </sup> <sup></sup> |             |          | 2      |               |              |         |        |         |        |        |      |               |                                              |          |
| Rnr: 67793378 Gen:  | Delm:                                            | Dubb     | 51: 00 ×1                                                                                                    | MS: 3 II    | nMedia:  | 03 A   | AvvDat:       | 201          | 91211   | AvvK   | oder    | : 113  |        |      |               |                                              |          |
| Rätta C Korrigera S | STEKO:                                           |          | Sälja                                                                                                    | are: 08885  | 00000    | V0ans  | v: 0888       | 35 [         |         | Ing SS | B:      | 1520   |        |      |               |                                              |          |
| Aļimār              | nt                                               |          |                                                                                                    |             | ĪD       |        |               |              |         | Ŀ      | avo     | lata   |        | L    |               |                                              | <u>S</u> |
| Antal mätenheter:   | 1 [<br>                                          | Kval     | litetskon                                                                                                    | trollerad m | 3fub     |        |               | <b>D</b> /8/ | 7110    |        |         |        | Linel  |      | <u></u>       | <u>.                                    </u> | 1        |
| 1 1520 4 0          | ומון אומו                                        | BIGI     | Lgaz   H                                                                                                    | ווסב   פוסב |          | rak% v | гактог        | 100          | IH4     |        | 8P<br>0 | Нĭ     | 1 0    |      | .B   ML       | Jiam                                         |          |
| 2                   |                                                  |          |                                                                                                    |             |          |        |               |              |         |        |         |        |        |      |               |                                              |          |
| 4                   |                                                  |          |                                                                                                    |             |          |        |               |              |         |        |         |        |        |      |               |                                              |          |
| 6                   |                                                  |          |                                                                                                    |             |          |        |               |              |         |        |         |        |        |      |               |                                              |          |
| F1 F2 F3 F          | 4 F5 T                                           | Styck    | StpNr                                                                                                    | M3T         | MЗF      | TotVik | t Utv         | 'ikt         | VedVikt | MW     | ĥ       | E-frml | Askhal | t Wa | ärde <i>i</i> | ÅngV                                         |          |
| 2                   | 000 00                                           | .JO      | 0000                                                                                                    | 00002,40    |          |        |               |              |         |        | _       |        |        |      |               |                                              |          |
| 4                   |                                                  |          |                                                                                                    |             |          |        |               |              |         |        | _       |        |        |      |               |                                              |          |
| 6                   |                                                  |          |                                                                                                    |             |          |        |               |              |         |        |         |        |        |      |               |                                              |          |
| Fraktions bedömning | g                                                |          | Ekipa                                                                                                    | ge          |          |        |               |              |         |        |         |        |        |      |               |                                              | ,        |
| Lagringsröta        | Sekunda                                          |          | Invikt                                                                                                    | 0           |          |        |               |              |         |        |         |        |        |      |               |                                              |          |
| 10,00               | JU,UU                                            |          | Utvikt                                                                                                    | 0           |          |        |               |              |         |        |         |        |        |      |               |                                              |          |
| SSTE                | Inr                                              | ann      | orte                                                                                                    | erat        | orti     | nen    | t tr          | äde          | slag    | ocł    | ۱e      | νe     | gen    | ska  | ans           | kod                                          | d        |
| K                   | Inr                                              | app      | orte                                                                                                    | -rad        | kvali    | tet    | ι, ι <b>ι</b> | uu           | Jug     | 001    | Ĩ       | .v. c  | Sen    | 5110 | , ps          | nov                                          | u        |
| 0                   | Ors                                              | saks     | skod                                                                                                    |             | ii v aii |        |               |              |         |        |         |        |        |      |               |                                              |          |
| •                   | Any                                              | vän      | ds i                                                                                                    | skör        | dard     | ata f  | för i         | red          | ovis    | snir   | ıg      | av r   | nan    | ue   | lla           | kar                                          | o =      |
|                     | Aut                                              | tom      | atis                                                                                                    | ka ka       | ap =     | orsa   | ksk           | od           | 0       |        | 0       |        |        |      |               | - 1                                          |          |
| FV%                 | Fas                                              | tvo      | lym                                                                                                    | proc        | ent 1    | .00%   | 6 fö          | r r          | und     | virl   | ĸe      | . Föi  | r fra  | m    | räk           | nad                                          | d g      |
|                     | m3                                               | fub      | och                                                                                                    | m3s         | ;        |        |               |              |         |        |         |        |        |      |               |                                              | -        |
| M3T                 | Rap                                              | opo      | rter                                                                                                    | ad k        | /anti    | tet.   |               |              |         |        |         |        |        |      |               |                                              |          |
|                     | Fili                                             | nsä      | indn                                                                                                    | ing:        | volyı    | n i n  | n3fı          | ıb           | för i   | run    | d١      | virke  | e, de  | en l | ber           | äkı                                          | nao      |
|                     | GR                                               | OT       |                                                                                                    |             |          |        |               |              |         |        |         |        |        |      |               |                                              |          |
|                     | Rap                                              | эро      | rter                                                                                                    | ing v       | ia Ra    | app:   | М3            | fut          | ), m:   | 3s e   | ello    | er to  | on b   | ero  | oen           | ıde                                          | på       |
|                     | ang                                              | gett     | s i R                                                                                                    | lapp        |          |        |               |              |         |        |         |        |        |      |               |                                              |          |
| M3F                 | Rec                                              | lov      | isad                                                                                                    | voly        | m i r    | n3ft   | ıb (          | ej i         | fyllc   | l nä   | r       | mät    | ning   | ger  | ı är          | av                                           | vis      |
|                     |                                                  |          |                                                                                                    |             |          |        |               |              |         |        |         |        |        |      |               |                                              |          |
| 6.4.1 Ändr          | ing av                                           | / so     | rtim                                                                                                    | ent i       | fliken   | Trav   | /dat          | а            |         |        |         |        |        |      |               |                                              |          |

- Ändra sortimentskod i fältet SSTE (fyra tecken krävs)
- Klicka på Spara-knappen

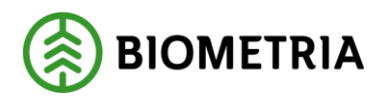

2020-11-11

# 6.5 Fliken Läge/Ursp.

| SDC VIOL, SDCSRVTS01 - [Rätta/korrigera mätning 2]                                                                                                    |                                                                                                    |                   |          |            |
|----------------------------------------------------------------------------------------------------|----------------------------------------------------------------------------------------------------|-------------------|----------|------------|
| Arkiv Redigera Tjänster Funktioner Fönster Hjälp                                                                                                    |                                                                                                    |                   |          |            |
| ) 🖆 🗐 🛎 🖄 ! 🎦 • • ?                                                                                                    |                                                                                                    |                   |          |            |
| nr: 67545898 Gen: Delm: Dubbl 00 "MS; 3 InMedia: 01 AvvDat                                                                                                    | 20191204 AvvKoder: 130                                                                                              |                   |          |            |
| Rätta C Korrigera SSTEKO: Säljare: 08885 00000 VOansv: 088                                                                                                    | 35 13000 Ing SS: 0120                                                                                               |                   |          |            |
| Alimänt ID                                                                                                    | <u>I</u> ravdata                                                                                                    | <u>S</u> tockdata | Flisprov | Läge/Ursp. |
| Ligerupgolfer  LageVo KatH 01 2000 HPR  LageVo KatH 01 2000 HPR  KatH 01 2000 HPR  K | 0     AmTr     VStd     "Dml     "Sno"     "SV       Vsgl.gd     Vstd     "Dml     "Sno"       smmre     Termviside |                   |          |            |
|                                                                                                    |                                                                                                    |                   |          |            |

#### Mätsyfte 3

| <u>Lägesuppgifter rad 1:</u> |                                                                                                  |
|------------------------------|--------------------------------------------------------------------------------------------------|
| Position 1-6                 | Apteringsprislistans benämning                                                                   |
| Position 8-13                | Produktversion                                                                                   |
| Position 15-17               | Filtyp (hpr eller pri)                                                                           |
| Lägesuppgifter rad 2:        | Upplysningstext i de fall virkesordernummer ändrats mellan två insändningar på samma virkesorder |
| <u>Lägesuppgifter rad 3:</u> | Insändningsprogram                                                                               |

#### Mätsyfte 6

| SAC 1      |        | /IOL, S  | DCSRVTS            | 01 - (Rätta | /korrige  | ra mätni   | ing 2] |          |       |        |          |        |        |       |      |          |            |    |                  |   |  |      |       |  |   |            |         |
|------------|--------|----------|--------------------|-------------|-----------|------------|--------|----------|-------|--------|----------|--------|--------|-------|------|----------|------------|----|------------------|---|--|------|-------|--|---|------------|---------|
| <b>B</b> - | Arkis  | / Red    | ligera T           | jänster l   | unktion   | er För     | nster  | Hjälp    |       |        |          |        |        |       |      |          |            |    |                  |   |  |      |       |  |   |            |         |
|            | Ê      |          | 8                  | ×           | ļ,        | ''         | •      |          | ?     |        |          |        |        |       |      |          |            |    |                  |   |  |      |       |  |   |            |         |
| Bnc        | 6816   | 82124    | Gen: 00            | Delm: 1     | Dubbl: 00 | -<br>мs: [ | 6 InN  | /ledia:  | 01    | ProdD  | at: 203  | 200102 | ? Avv  | Koder |      |          |            |    |                  |   |  |      |       |  |   |            |         |
| C F        | lätta  | Korr     | igera SST          | EKO:        | s         | äljare: 🛛  | 8885   | 00000    | V0ar  | nsv: 0 | 8885     | 13000  | Ing    | SS:   | 421  | 0, 4220, | , 4230, 42 | 10 |                  |   |  |      |       |  |   |            |         |
|            |        |          | Allmänt            |             |           |            |        | ĪD       |       |        | $\gamma$ |        |        | Iravd | lata |          |            |    | <u>S</u> tockdat | a |  | Flis | sprov |  | ) | <u>L</u> ä | ge/Ursp |
|            | äges   | uppgift  | er                 |             |           |            |        |          |       |        |          |        |        |       |      |          |            |    |                  |   |  |      |       |  |   |            |         |
| ] [        |        | LägeVo   |                    |             | Text      |            |        | KartBI   | S-N   | 1      | V·Ö      | AntTr  | VStd   | *Oml  | *Snö | i *SV    |            |    |                  |   |  |      |       |  |   |            |         |
|            | 1      |          | 000000             | HPR 000     | 0002710   |            |        |          |       |        |          |        |        |       |      |          |            |    |                  |   |  |      |       |  |   |            |         |
|            | 2      |          | 4109535<br>V1 11 M | 144 BFG     | 1170      |            |        |          |       | _      |          |        | -      |       |      |          |            |    |                  |   |  |      |       |  |   |            |         |
|            |        |          | - C1.11.18         |             | 5.17.0.   |            |        |          |       |        |          |        |        |       |      |          | 1          |    |                  |   |  |      |       |  |   |            |         |
|            | Jispru | VMF      | Rot Bot            | SSTF        | Vol       | TrNr       | SK     | LIKE     | Bet   | Coder  | Vad      | od I   | Vetd   | *Oml  | ×Sn  | 5        |            |    |                  |   |  |      |       |  |   |            |         |
|            | 1      | 1141     |                    | 0012        | 101       |            | 011    | 210      | 000   | todor  | roge     | .go    | Tota   | 0     | 0.17 | ۳,       |            |    |                  |   |  |      |       |  |   |            |         |
|            | 2      |          |                    |             |           |            |        |          |       |        |          |        |        |       |      |          |            |    |                  |   |  |      |       |  |   |            |         |
|            | 3      |          |                    |             |           |            |        |          |       |        |          |        |        |       |      |          |            |    |                  |   |  |      |       |  |   |            |         |
|            | 4      |          |                    |             |           |            |        |          |       |        |          |        |        |       |      | _        |            |    |                  |   |  |      |       |  |   |            |         |
|            | 0<br>6 |          |                    |             |           |            |        |          |       |        |          |        |        |       |      |          |            |    |                  |   |  |      |       |  |   |            |         |
|            | -Nor   | geuppg   | ifter              |             |           |            |        |          |       | -      |          |        | _      |       | -    |          |            |    |                  |   |  |      |       |  |   |            |         |
|            | Biläg  | Gr       | änsKod B           | unt BilNr   | Sta       | tion Jvg   | Kod L  | .evår Tr | pAvst |        | Termnr   | Te     | rmvärd | e     |      |          |            |    |                  |   |  |      |       |  |   |            |         |
|            |        |          |                    |             |           |            |        |          |       |        |          |        |        |       |      |          |            |    |                  |   |  |      |       |  |   |            |         |
| 1          |        |          |                    |             |           |            |        |          |       |        |          |        |        |       |      |          |            |    |                  |   |  |      |       |  |   |            |         |
|            | Obje   | ektgrupp | bid 🗌              |             | Koordin   | atssyster  | m      |          |       | L      |          |        |        |       |      |          |            |    |                  |   |  |      |       |  |   |            |         |
|            | Enterd | ,        |                    |             |           |            |        |          |       |        |          |        |        |       |      |          |            |    |                  |   |  |      |       |  |   |            |         |
|            |        |          |                    |             |           |            |        |          |       |        |          |        |        |       |      |          | _          |    |                  |   |  |      |       |  |   |            |         |
|            |        |          |                    |             |           |            |        |          |       |        |          |        |        |       |      |          |            |    |                  |   |  |      |       |  |   |            |         |

### Lägesuppgifter rad 1:

| Position 1-6                 | Apteringsprislistans benämning                                                                                          |
|------------------------------|----------------------------------------------------------------------------------------------------|
| Position 8-13                | Filordningsnummer för pri-fil                                                                                           |
|                              | Om hpr-fil: visas HPR000 eftersom de inte innehåller något                                                              |
|                              | filordningsnummer                                                                                                    |
| Position 15-24               | Högsta stamnummer som ingår i mätningen dittills på virkesordern.                                                       |
| <u>Lägesuppgifter rad 2:</u> |                                                                                                    |
| Position 1-12                | Objektsidentitet                                                                                                    |
| Position 14-25               | Barkfunktion per trädslag enligt den ordning trädslagen är lagrade i filen. Z=Zacco, T=Skogforsk Tall, G=Skogforsk Gran |

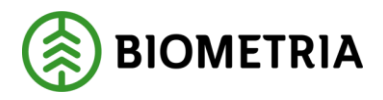

2020-11-11

Lägesrad 2 kan även användas för att upplysa om att virkesorder har ändrats mellan två insändningar på samma virkesorder. Om detta skett har det högre prioritet än uppgifterna ovan. Ibland kan lägesrad 2 innehålla textmeddelande som beskriver varför en fiktiv skördarmätning skapats i VIOL-systemet; INGEN NY VOLYM eller ENDAST SLUTSIGNAL.

<u>Lägesuppgifter rad 3:</u> Position 1-5 Position 7-25

Insändningsprogram och version Styrsystemsversion

#### Rapp-insändning

Lägesuppgifter rad 3: Position 1-5 Version av Rapp

### 6.6 Fliken Transport

| stic VIOL, SDCSRVTS01 - [Rätta/korrigera mätning 3]                                                                                                    |                                                           |                   |          |            |                     |
|----------------------------------------------------------------------------------------------------|-----------------------------------------------------------|-------------------|----------|------------|---------------------|
| 🙃 Arkiv Redigera Tjänster Funktioner Fönster Hjälp                                                                                                    |                                                           |                   |          |            |                     |
| □ ≥ ■ ≜ × ⋈ ! ≌ • ▶ ?                                                                                                    |                                                           |                   |          |            |                     |
| Bnr:         67545898         Gen:         Delm:         Dubbl:         00         *MS:         3         InMedia:         01         AvvDat:                                                                                                    | 20191204 AvvKoder. 130                                    |                   |          |            |                     |
|                                                                                                    | i 13000 Ing SS: 0120                                      |                   |          |            |                     |
| Allmänt                                                                                                    | <u>I</u> ravdata                                          | <u>S</u> tockdata | Flisprov | Läge/Ursp. | T ra <u>n</u> sport |
| BefKoder         Retur         JvgVagn         AvsSm         KedT         Lossk         "Lossk         "Lossk         "Unit"         "Sric<br>GPX2794         91027           TrpFtg         Transp         SK         FK         "TMd         Lastare         Ankom         Avgick           201912041302.201912041         201912041302         201912041302         201912041302         201912041302 | S TSV VägLgd VägDist TrpkmSnvdb<br>Ruttid KmA KmB AnlRutt |                   |          |            |                     |
| AviDat         AviSST         AviKvant         AviMsl         Mättid         Följesedel1         I           20191204         012         25         80         000 <t< td=""><td>Öljesedel2 Öppna virkesorder</td><td></td><td></td><td></td><td></td></t<>                                                                                                    | Öljesedel2 Öppna virkesorder                              |                   |          |            |                     |
| Trp kontraktet Trp Samlast Latid Antal Rnr<br>Behakarled Behanding 0 0 0 0 0 0 0 0 0 0 0 0 0 0 0 0 0 0 0                                                                                                    |                                                           |                   |          |            |                     |

| JvgVagn | Skördarens unika SDCID (filinsändning)                             |
|---------|--------------------------------------------------------------------|
| AvsStn  | Kod för utförande avverkningsföretag                               |
| Ankom   | Filinsändning: mätdatum dvs. skördarfilens spardatum och klockslag |
|         | Rapportering via Rapp: datum och klockslag för rapportering        |
| Avgick  | Insändningsdatum med klockslag när bearbetning skett hos Biometria |
| AvlDat  | Insändningsdatum när bearbetning skett hos Biometria               |